# Section 2:

# Searching for an Action This section includes instructions on how to track an action in the PV PAWS system

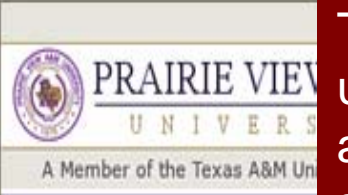

#### JOB POSTINGS

### VIEW ACTIVE VIEW HISTORICAL SEARCH HIRING PROPOSALS

### JOB DESCRIPTIONS

BEGIN NEW ACTION SEARCH ACTIONS PENDING ACTIONS SEARCH POSITIONS

### ADMIN

HOME CHANGE PASSWORD LOGOUT This is the search actions page. You may locate any action in the system using the "search actions" function. This feature allows you to track actions for your department that are currently awaiting approval in the system. You may filter your selection by specific criteria, or you may leave the search criteria blank to retrieve all of the approved position descriptions you have access to in the system.

## Search Actions

The status of Action has successfully been changed to Action Submitted to Hiring Authority.

| Search Actions            |                                      |
|---------------------------|--------------------------------------|
|                           | Check All Clear All                  |
|                           | Action Saved Not Submitted           |
|                           | Action Submitted to Hiring           |
| To check all, click here. | Authority                            |
|                           | Action Submitted to                  |
|                           | Dean/Director                        |
|                           | Action Submitted to Area VP          |
|                           | Action Submitted for Initial H       |
|                           | Review                               |
|                           | Action Submitted to Budget           |
|                           | Action Submitted to VP of            |
|                           | Business Affairs                     |
|                           | Status Action Submitted for Final HF |
|                           | Review                               |
|                           | Action Returned to Submitte          |
|                           | All Approvals Obtained (Posil        |

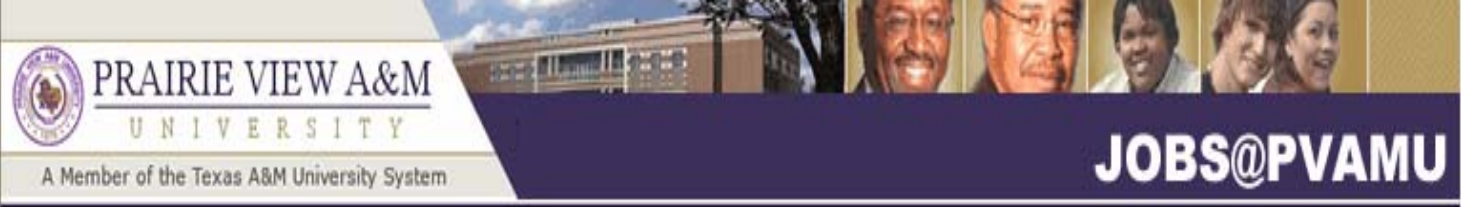

JOB F VIEV

JOB C

ADM HOM

| OB POSTINGS<br>VIEW ACTIVE<br>VIEW HISTORICAL<br>SEARCH HIRING<br>PROPOSALS                  |                      |        |        | Action Submitted for Initial HR Review     Action Submitted to Budget     Action Submitted to VP of                                                                                 |
|----------------------------------------------------------------------------------------------|----------------------|--------|--------|----------------------------------------------------------------------------------------------------|
| OB DESCRIPTIONS<br>BEGIN NEW ACTION<br>SEARCH ACTIONS<br>PENDING ACTIONS<br>SEARCH POSITIONS | Classification Title | Any    | Status | Business Arrains           Action Submitted for Final HR           Review           Action Returned to Submitter                                                                    |
| IDMIN<br>HOME<br>CHANGE PASSWORD<br>LOGOUT                                                   |                      |        |        | All Approvals Obtained (Position<br>Description Reclassified) All Approvals Obtained (Position<br>Description Updated) All Approvals Obtained (New<br>Position Description Created) |
|                                                                                              | Click                | search |        | All Approvals Obtained (Request<br>to Fill Approved) All Approvals Obtained (Reclass<br>and Fill Approved) Action Cancelled (Final)                                                 |
|                                                                                              | PIN #                |        |        |                                                                                                    |

SEARCH

**CLEAR RESULTS** 

# PRAIRIE VIEW A&M

A Member of the Texas A&M University System

- CONTRACTOR OF COMPANY

## JOBS@PVAMU

JOB POSTINGS • Welcome Sample Creator. You are logged in. **VIEW ACTIVE VIEW HISTORICAL** SEARCH HIRING View Actions PROPOSALS JOB DESCRIPTIONS Once you have found the action **BEGIN NEW ACTION** SEARCH ACTIONS request you want to view, click **View Actions** PENDING ACTIONS the "view or view summary link" SEARCH POSITIONS 1 Record below the classification title. ADMIN HOME Date Employee Classification 🛕 Date Action PIN Action CHANGE PASSWORD 👿 Status 🛛 Last Title LOGOUT Туре # Approved Last Name Action All Approva Request to **Bus Driver** btained Fill (No (Request to 000078 04891 Johnson 02-17-2006 View View Change to Fill Summary Position) Approved)

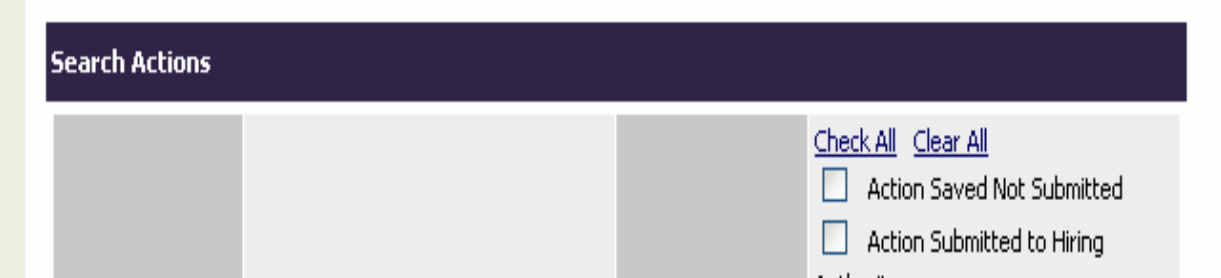

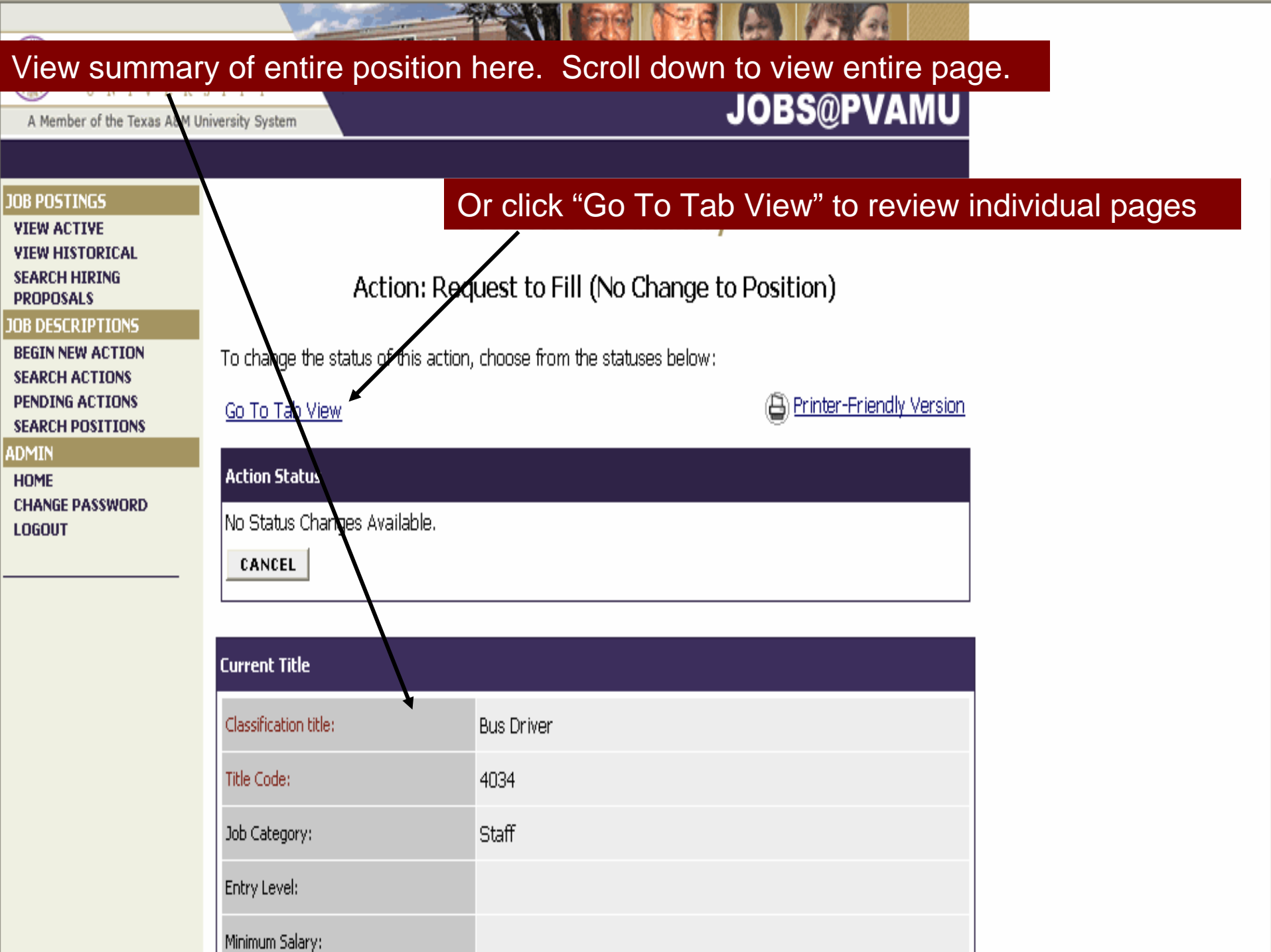

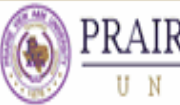

# PRAIRIE VIEW A&M

CONTRACTOR OF THE

A Member of the Texas A&M University System

## JOBS@PVAMU

## View the action history of approved requests.

| JOB POSTINGS                     | Action History                       |                         |  |
|----------------------------------|--------------------------------------|-------------------------|--|
| VIEW HISTORICAL<br>SEARCH HIRING | 02-17-2006 6:07 PM                   | Sample Creator          |  |
| PROPOSALS JOB DESCRIPTIONS       | Action Submitted to Dean/Director    |                         |  |
| BEGIN NEW ACTION                 | View Summary                         | -                       |  |
| PENDING ACTIONS                  | 02-17-2006 6:32 PM                   | Sample HR Administrator |  |
| ADMIN                            | Save                                 |                         |  |
| HOME<br>CHANGE PASSWORD          | View Summary                         |                         |  |
| LOGOUT                           | 02-17-2006 6:33 PM                   | Sample DeanDirector     |  |
|                                  | Action Submitted to Area VP          |                         |  |
|                                  | View Summary                         |                         |  |
|                                  | 02-17-2006 6:34 PM                   | sample Area VP          |  |
|                                  | Action Submitted to Budget           |                         |  |
|                                  | View Summary                         |                         |  |
|                                  | 02-17-2006 6:35 PM                   | sample budget           |  |
|                                  | Action Submitted for Final HR Review |                         |  |
|                                  | View Summary                         |                         |  |
|                                  |                                      |                         |  |